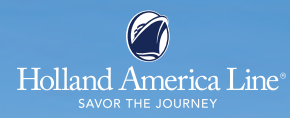

## SQUARE DANCE @ SEA MS Nieuw Statendam

## February 25 - March 4, 2023

Ft. Lauderdale - Half Moon Cay - Cruising - Oranjestad, Aruba - Willemstad, Curacao - Cruising - Cruising - Ft.Lauderdale

It is time to dance and time to travel again... Join your fellow dancers!

## Callers: Barry Clasper and Wendy VanderMeulen

| Inside Cabin Cat. J   | CAD1173.76 |
|-----------------------|------------|
| • Ocean View Cat. E   | CAD1486.25 |
| Balcony Cabin Cat. VD | CAD1798.26 |

Vista Suite Cat. A..... CAD2610.76

Government taxes, fees & port expenses in the amount of CAD175.01 per person are included in the pricing,

rates are double occupancy

Ask about the current HAVE IT All promotion which includes : Beverage Package, One night Specialty Dining, Shore Excursion Credit (\$100 USD per person) for all guests in cabin and Surf Wi-Fi for Guests 1 & 2 only

## **Contact Barbara Englehart**

(613) 824 9696 ext. 710 benglehart@expediacruises.com

TICO Ontario Registration No:50009272

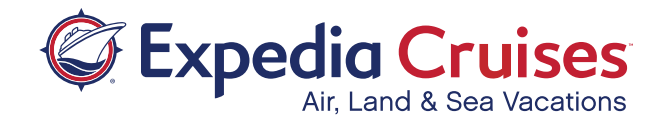